## **Outstanding List Views:**

## Displaying Marquam Hill cases while at CHH2 (and vice versa):

1. From the Outstanding List activity, click on "Views" and choose the view you want.

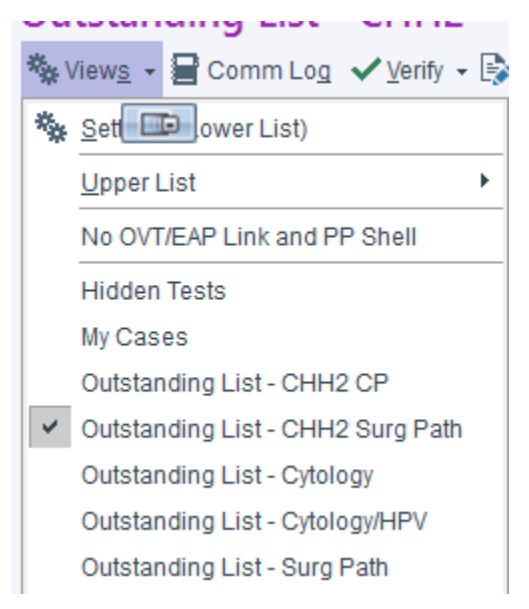

2. You will also need to click on the "Sections" and choose "All My Sections". This does not default. You will need to do this each time.